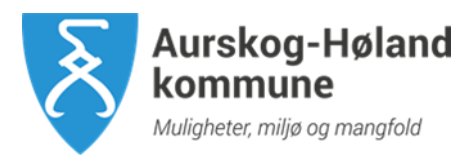

## **IST HOME**

Dialogen mellom foresatte og skole, SFO og barnehage går nå hovedsakelig via foreldre-appen IST HOME. I denne appen har du som foresatt oversikt over ditt/dine barns hverdag - uavhengig om de går i barnehage, skole og/eller SFO. Du har alt på et sted for alle barn.

**IST Home** 

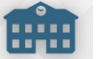

lastes ned fra App Store eller Google Play

Trykk LOGG INN

Logg inn via **ID-porten**.

(SkoleID skal IKKE benyttes)

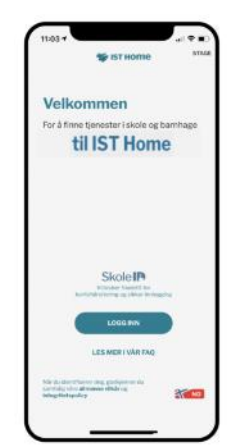

Når du kommer inn på appen kommer du til et oversiktsbilde over kalender til dine barn (neste gang du åpner appen kommer du inn på den siden du var sist).

Når du trykker på barnet får du opp en ny meny, og hva du får som valg avhenger av om barnet går på skolen, både på skolen og SFO eller i barnehage.

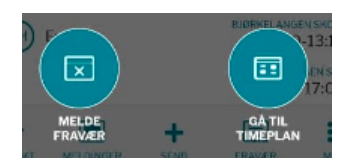

Eks. for elev

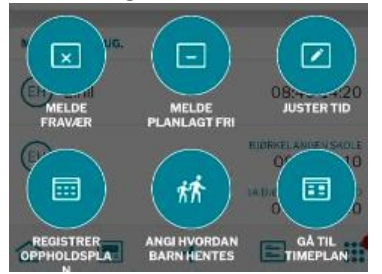

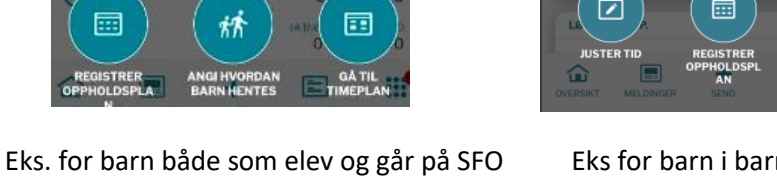

X

Eks for barn i barnehage

Det kan virke noe forvirrende for de som går på SFO og i barnehage at de både har valget «Melde fravær» og «Melde Planlagt fri».

Bruk «Melde fravær» Her kan dere som har barn både på skole og SFO velge om fraværet skal gjelde begge deler eller bare den ene delen. (Hvis det har gått mer enn 15 min siden du logget deg på med ID sist vil du måtte logge deg på på nytt.)

Videoveiledning på hvordan du:

- Registrere fravær .
- Registrere oppholdsplan •
- Registrere Henteavtale

Finner du på Brukerveiledning – IST Home

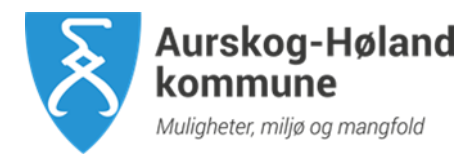

I tillegg til disse valgene har appen en bunnlinje med følgende valg:

|          |        | +    | 1      |      |
|----------|--------|------|--------|------|
| OVERSIKT | MELDIN | SEND | FRAVÆR | MENY |

| Oversikt     | En linje for hvert barn og med dagens skoletid og oppholdstid på SFO                                                                                                    |                                                                                                    |  |
|--------------|----------------------------------------------------------------------------------------------------|----------------------------------------------------------------------------------------------------|--|
| Melding      | Innlegg som legges ut av enten kontaktlærer, faglærer eller SFO<br>Tilgang på Chat (Lærer/SFO må ha startet en Chat med deg før du får tilgang til denne)                                |                                                                                                    |  |
| Send         | Samme meny som du får når du trykker på ditt barn i «oversikten», men her kan du velge å<br>sende samme fravær på flere av dine barn. F.eks når alle dine barn skal ha fri på samme tid. |                                                                                                    |  |
| Fravær       | Oversikt over tidligere innsendt fravær, samt knapp for å legge til nytt fravær                                                                                                    |                                                                                                    |  |
| Meny<br>Meny | Her får dere tilgang til:<br>Timeplan Elevens timeplan                                                                                                    |                                                                                                    |  |
|              | Skoleåret                                                                                                    | Oversikt over planleggingsdager, ferier m.m                                                                                                    |  |
|              | Karakterer                                                                                                    | For de med elever på ungdomstrinn. <i>Merk at pr d.d så står Vårhalvåret</i><br>2023 før Høsthalvåret 2022, så dere må dra dere nedover for å få frem<br>høsthalvåret 😊                                                                                                    |  |
|              | Chat                                                                                                    | En annen vei å finne chaten enn det som tidligere er beskrevet                                                                                                    |  |
|              | Fraværsstatistikk                                                                                                    | Når kontaktlærer har sett og registrert inn det fraværet dere har sendt<br>inn, eller faglærer har ført inn fravær når eleven ikke har møtt til timen,<br>vil dere se totalt fravær for elev her.                                                                                                    |  |
| Øvrige       | Innstillinger                                                                                                    | Varslinger: Anbefaler å sette på varsling slik at du får beskjed når det blir<br>sendt noe nytt på appen.<br>Kontoinformasjon: Hvis du har byttet e-post eller tlf-nr logger du inn og<br>endrer dette<br>Språk: Velger det språket du vil ha appen på. Valgene er norsk, nynorsk,<br>svensk og engelsk                                                                           |  |
|              | Annen<br>funksjonalitet                                                                                                    | Saksflyt – en digital tjeneste hvor foresatt kan svare på ulike samtykker. I<br>løpet av kort tid vil «Samtykke skole og SFO», «Avtale om lån av<br>nettbrett og PC» og «Generell samtykke i barnehage» komme.<br>Av sikkerhetsmessige årsaker må det ny pålogging til for å komme inn på<br>denne. Dere vil få en e-post med varsel når det er et samtykker dere må<br>svare på. |  |
|              | Min profil                                                                                                    | Her oppdaterer du ditt telefonnummer og e-post. Aurskog-Høland<br>kommune henter adressen rett fra Folkeregisteret.                                                                                                    |  |

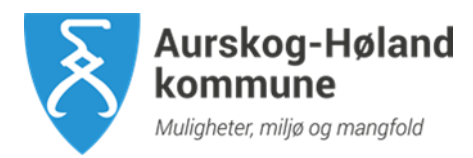

Ta kontakt med skolen/SFO/barnehagen hvis du har spørsmål.

## Informasjon om IST finner du også på:

FAQ No - IST Home - Ofte stilte spørsmål

Aurskog-Høland kommune - IST - administrativt system for skole og SFO (ahk.no)

Bjørkelangen 29.08.22